## コンビニでの納付方法

「e-kanagawa 電子申請」において申請後に、当該申請が担当職員に受理されると、 電子申請システムから受理通知メールが送付されます。受理通知メール通知が届いた ら、「e-kanagawa 電子申請」で手数料等の電子納付が可能です。

1 【e-kanagawa 電子申請】「e-kanagawa 電子申請」のトップページ

(<u>https://dshinsei.e-kanagawa.lg.jp/140007-u/</u>) にアクセスし、「ログイン」 ボタンをクリックしてください。

| e-KANAGAI               |                                       | 8子申請システム | 1日本登録 |
|-------------------------|---------------------------------------|----------|-------|
| 1.11 申請回林選択             | の 申請書ダウンロー に                          |          |       |
| > 手続き申込                 | > 申込内容感会                              | > 職直署名除証 | /     |
| いつでも、 ど<br>日、ネットで<br>手! | こからでも、24時間365<br>行政手紙ができます<br>&き申込へ 👽 | NE       |       |
| 30th 7.7 88             | 用する方                                  |          |       |

2 【e-kanagawa 電子申請】「利用者 I D」と「パスワード」を入力して、「ログイン」 ボタンをクリックしてください。

| чалане |                                            |                       |            |       |
|--------|--------------------------------------------|-----------------------|------------|-------|
| 既に利用   | 者登録がお済みの方                                  |                       |            |       |
| 利用者I   | のを入力してください                                 |                       |            |       |
|        |                                            |                       |            |       |
| 利用者登録  | 特に使用したメールアドレス、                             |                       |            |       |
| または名手  | 読の担当部署から受領したIDをご入力くださ                      | さい。                   |            |       |
| バスワー   | ドを入力してください                                 |                       |            |       |
|        |                                            |                       |            |       |
| 利用者登録  | 時に設定していただいたパスワード、                          |                       |            |       |
| または各手  | の担当部署から受領したパスワードをご入<br>「パスワードを忘れた担当けこちら」」と | 入力ください。<br>の画習家してください |            |       |
|        | WWW PERMUCIPALITY AND                      | PHOLO C VILCON        |            |       |
| メールアド  | レスを変更した場合は、ログイン後、利用者                       | 皆情報のメールアドレ            | スを変更ください。  |       |
|        |                                            |                       | パスワードを忘れた場 | 合はごちら |

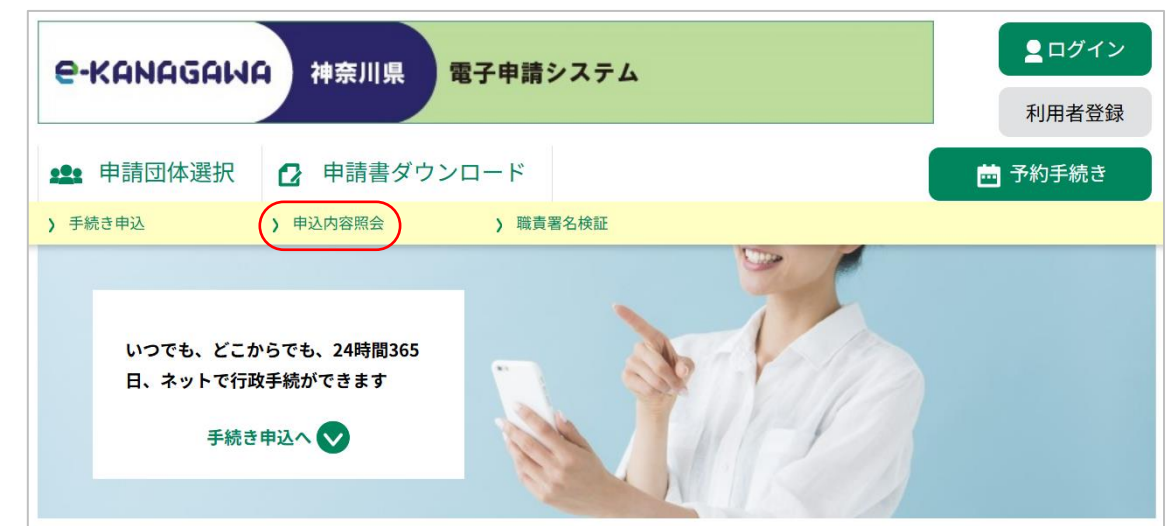

3 【e-kanagawa 電子申請】「申込内容照会」リンクをクリックしてください。

4 【e-kanagawa 電子申請】「申込内容照会」画面が表示されますので、手数料等を納付する申請データの「詳細」ボタンをクリックしてください。

|                           | 申込内容照会                  |                   |                      |          |        |              |        |
|---------------------------|-------------------------|-------------------|----------------------|----------|--------|--------------|--------|
| 申込一覧                      |                         |                   |                      |          |        |              |        |
| キーワー                      | ドで探す                    |                   |                      |          |        |              |        |
| 整理番号                      |                         | 手続き名              |                      |          |        |              |        |
| 申込日                       |                         | <b>注:::</b> カレンダー | ~                    |          | 詰 カレンダ | -            |        |
|                           |                         | 入力例)2000年1月       | 323日は20000123と<br>検索 | >>       |        |              |        |
| 2022年03月17<br><b>並び替え</b> | 7日 20時41分 現在<br>申込日時 降順 | ▼ 表示数変更           | 20件ずつ表示              | •        |        |              |        |
|                           |                         |                   | 1                    |          |        |              |        |
| 整理番号                      | 手続き名                    |                   | 問い合わせ先               | 申込日      | 日時     | 処理状況         | 操作     |
|                           | の申込み                    | -                 | 38                   | 2022年3月: | 17日18時 | 処理中<br>(返信未) | (詳細 >) |
|                           |                         |                   | 1                    |          |        |              |        |

※「利用者 I D」を入力しないで申請した手続きについては、「e-kanagawa 電子申請」のトップページ(<u>https://dshinsei.e-kanagawa.lg.jp/140007-u/</u>)で「申込 内容照会」リンクをクリックしてください。「申込内容照会」画面のログイン画面 が表示されますので、申請の際に発行された整理番号及びパスワードを入力して、 「照会する」ボタンをクリックしてください。

| 申込内容照会                                                                              |  |  |  |  |
|-------------------------------------------------------------------------------------|--|--|--|--|
| 申込照会                                                                                |  |  |  |  |
| 整理番号を入力してください                                                                       |  |  |  |  |
|                                                                                     |  |  |  |  |
| 申込完了画面、通知メールに記載された<br>整理番号をご入力ください。                                                 |  |  |  |  |
| パスワードを入力してください                                                                      |  |  |  |  |
|                                                                                     |  |  |  |  |
| 申込完了画面、通知メールに記載された<br>パスワードをご入力ください。                                                |  |  |  |  |
| 整理番号は半角数字、バスワードは半角英数字(英字:大文字・小文字)で入力して下さい。<br>前後にスペースが入ると正しく認識されず、照会できませんのでご注意ください。 |  |  |  |  |
| ログイン後に申込を行われた方は、ログインしていただくと、整理番号やバスワードを使用せずに照会できます。                                 |  |  |  |  |
| <u></u> 照会する > )                                                                    |  |  |  |  |

5 【e-kanagawa 電子申請】「申込内容照会」画面が開きますので、納付情報を御確認 の上、「オンライン決済」欄の「SBペイメントでお支払い」のリンクをクリックし てください。

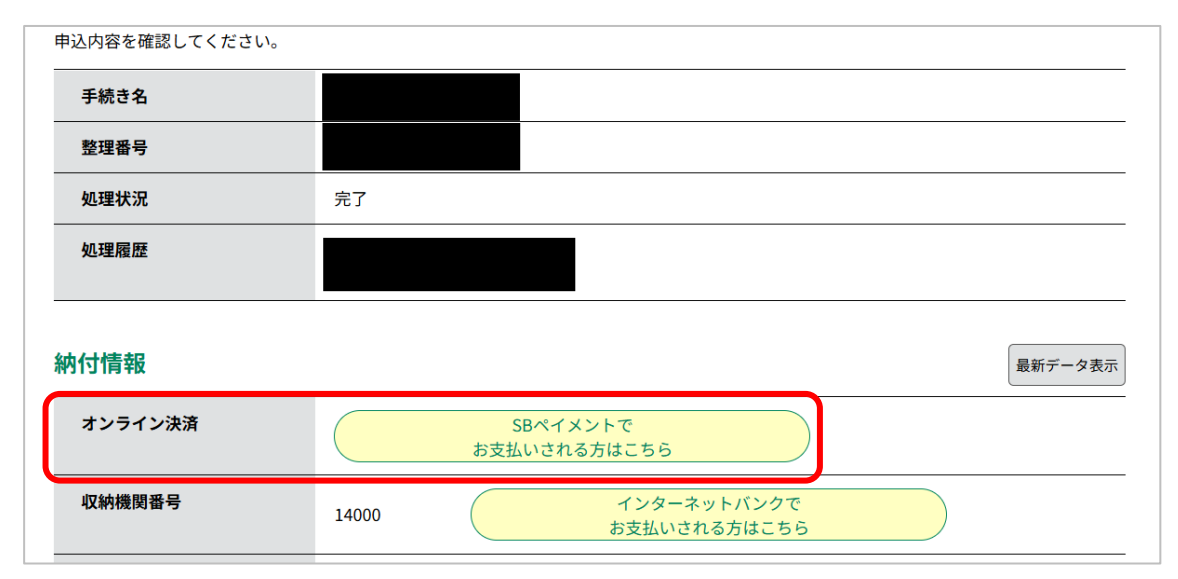

- ※「オンライン決済」欄に「ただいまお支払できません。しばらくお待ちください。」 と表示されている場合は、まだ申請が受理されていないため、納付できません。 受理通知メールが送付されるまで、お待ちください。
- ※「オンライン決済」欄に「支払期限日を過ぎているため、お支払できません。」と 表示されている場合は、納付できません。

6 【SBペイメント】支払い方法選択画面が開きますので、支払いに利用する決済サービスから「コンビニ支払い」を選択してください。

| 支払い方法を選択してください                 |   |
|--------------------------------|---|
| クレジットカード                       | > |
| PayPay                         | > |
| ソフトバンクまとめて支払い<br>ワイモバイルまとめて支払い | > |
| d払い                            | > |
| auかんたん決済(au/UQmobile/povo)     | > |
| LINE Pay                       | > |
| メルペイネット決済                      | > |
| 楽天Edy                          | > |
| モバイルSuica                      | > |
| コンビニ支払い                        | > |

- 7 「コンビニ支払い」を選択後、各コンビニでの支払方法の詳細は、「e-kanagawa 電 子申請/電子納付のページ
- (<u>https://www.pref.kanagawa.jp/docs/fz7/shinsei/denshinoufu.html</u>)」をご覧く ださい。
  - また、各コンビニでの支払いを行った後は、8に進んでください

8 【e-kanagawa電子申請】「申込内容照会」リンクをクリックし、今回手数料等を納付した申請データについて、内容を照会してください。

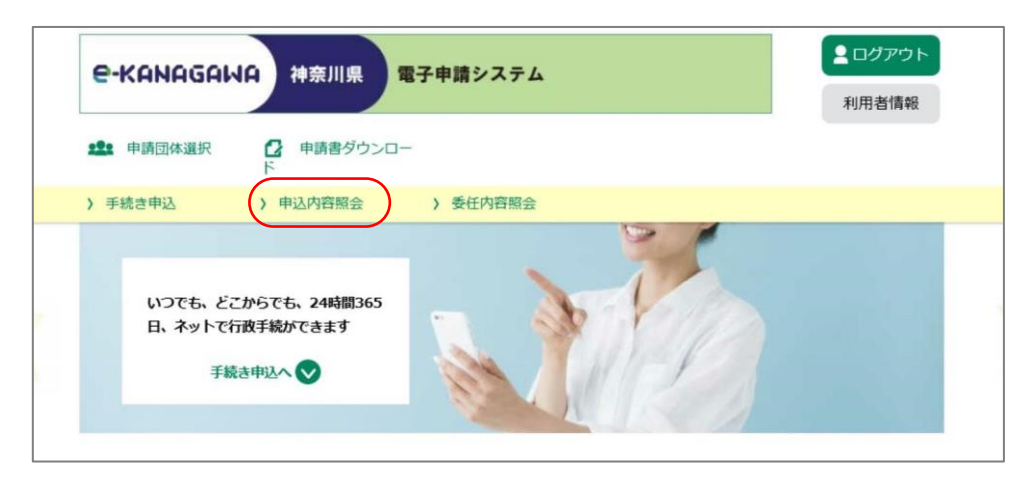

9 【e-kanagawa 電子申請】今回手数料等を納付した申請データの「申込内容照 会」画面が開きましたら、「オンライン決済」欄に「お支払いが完了していま す。」と表示されていることを確認してください。

| 申込内容照会                             |                           |  |  |
|------------------------------------|---------------------------|--|--|
| 申込詳細                               |                           |  |  |
| 申込内容を確認してください。<br>※添付ファイルは一度パソコンに食 | <b>禄存してから開くようにしてください。</b> |  |  |
| 手続き名                               |                           |  |  |
| 整理番号                               |                           |  |  |
| 処理状況                               | 処理中(返信未)                  |  |  |
| 処理履歴                               |                           |  |  |
| 納付情報                               | 最新データ表示                   |  |  |
| オンライン決済                            | お支払いが完了しています。             |  |  |
| 支払可能期限                             | 2022年03月14日               |  |  |
| 納付額                                | ¥3,000                    |  |  |
| 納付済額                               | ¥3,000                    |  |  |
| 納付状況                               | 支払済                       |  |  |

10 【e-kanagawa電子申請】「ログアウト」ボタンをクリックし、「e-kanagawa電子申 請」をログアウトしてください。

| e-KANAGAK         | <b>山谷 神奈川県 電子申請システム</b> | ■ログアウト 利用者情報 |
|-------------------|-------------------------|--------------|
| <b>222</b> 申請団体選択 | □ 申請書ダウンロー     ド        |              |
| ) 手続き申込           | > 申込内容照会 > 委任内容照会       |              |

以上